🗘 HEALTH one 2011

\_ 7 🗙

| File Edit View Analysis Tools Window Help                                                                                                  |                              |                                  |                   |                                                           |                                      |                                   |          |                                   |  |
|----------------------------------------------------------------------------------------------------|------------------------------|----------------------------------|-------------------|-----------------------------------------------------------|--------------------------------------|-----------------------------------|----------|-----------------------------------|--|
| 📽 🏷 🖬 😓 😧 🗐 🗉 🔸 🔛 🎯                                                                                                    | - 💋 - 📼                      | I 📰 - 🔚                          |                   | NB 🕌 🥼 🎟 😽 🍇 🕵                                            | 🌡 😼 🔯 🏙 🗑 🍺 🔛 - 👗                    | 🎒 😫 🔏 🗄                           | 🛛 Risk S | icore 🔟 🚾 💘 👫                     |  |
| C KEUNG DANNY - 31/01/1970 - M - 41 Ye                                                                                                    | Printer c                    | onfiguration                     |                   |                                                           |                                      |                                   | ×        |                                   |  |
| Vaccine 🖀 Repeated drug - 13 🕂 Allergy - 1 🌗                                                                                               | Choos                        | e a printer for eac              | h type of doc     | ument you want to print                                   |                                      |                                   |          |                                   |  |
| 🔀 縃 🗙 🤮 😭 🛛 Filter : All vaccine                                                                                                    |                              |                                  |                   |                                                           |                                      |                                   |          |                                   |  |
| Vaccine Completed date V                                                                                                    | Printer type                 | 15                               |                   |                                                           |                                      |                                   |          |                                   |  |
|                                                                                                    |                              | Format                           |                   | Printer                                                   |                                      | Edit                              | ^        |                                   |  |
|                                                                                                    |                              | A4 - Document<br>Report, letter, |                   | Tubber HP Officejet J5700<br>Size: A4                     | Series<br>Tray: Automatically Select |                                   |          |                                   |  |
|                                                                                                    |                              | A4 - Document<br>(preprinted)    |                   |                                                           |                                      |                                   |          |                                   |  |
|                                                                                                    |                              | DL - Small pap                   | er                |                                                           |                                      |                                   |          |                                   |  |
| Tansactions                                                                                                    |                              | DL - Small pap<br>(preprinted)   | er                | Lexmark 2380 Plus<br>Size: A4                             | Tray: Auto                           |                                   | =        |                                   |  |
| Moment of occurr Transaction na Responsible                                                                                                | 5                            | A5 - Document                    |                   | Lexmark 2380 Plus<br>Size: A4                             | Tray: Auto                           |                                   | -        |                                   |  |
| ♥ Medical chapter   -                                                                                                    | 6                            | A6 - Document                    |                   | Lexmark 2380 Plus<br>Size: A4                             | Trav: Auto                           |                                   |          |                                   |  |
| -% 17/09/2009 consultation Dr. Michael (<br>-% 20/11/2009 consultation Dr. Michael (                                                       |                              | GMS paper                        |                   | Lexmark 2380 Plus<br>Size: A4                             | Trav: Auto                           |                                   |          |                                   |  |
| - 28 17/02/2011 planning Dr. Michael (<br>28/02/2011 expert's report Secretary Ma<br>28/02/2011 expert's report Secretary Ma               |                              | Labels                           |                   | Smart Label Printer 440<br>Size: SLP-MRL multi prps(1.13x | 2.00) <b>Tray:</b> Auto              |                                   |          |                                   |  |
| - 204/03/2011 expert's report Secretary Ma<br>204/03/2011 drug prescriptions Secretary Ma<br>204/03/2011 drug prescriptions Secretary Ma   | 2                            | Other 1                          |                   | Tubber HP Officejet J5700<br>Size: Letter                 | Series<br>Tray: Automatically Select |                                   |          |                                   |  |
| - 2 17/03/2011 consultation Dr. Michael<br>- 2 15/03/2011 lab SLIGO GEN                                                                    |                              | Other 2                          |                   |                                                           |                                      |                                   | ~        |                                   |  |
| -% 15/03/2011 drug prescriptions Dr. Michael (<br>% 28/03/2011 drug prescriptions Dr. Michael (<br>% 01/04/2011 consultation Dr. Michael ( | Show Print dialog by default |                                  |                   |                                                           |                                      |                                   |          |                                   |  |
|                                                                                                    |                              |                                  |                   |                                                           | ······                               |                                   |          |                                   |  |
| 5/05/04/2011 expert's report Secretary Ma                                                                                                  |                              |                                  |                   |                                                           | [ <u></u>                            |                                   |          |                                   |  |
| - 2 13/04/2011 consultation Dr. Deirdre M                                                                                                  | lurra                        | 04/09/2011 44-9                  | Talaakifia-ki-    | - Convelous Managaret Product                             |                                      |                                   |          |                                   |  |
| L ⊨ 2 14/04/2011 exnert's renort Secretary Ma                                                                                              | arnar 🖄 📗                    | 04)03)2011  41 Yea               | rs jidentificatio | n       Decretary Margaret Rochford                       |                                      |                                   |          |                                   |  |
|                                                                                                    |                              |                                  |                   |                                                           |                                      |                                   | Tubberg  | surry 🚽 Server Dr. Michael Colema |  |
| 🦺 start 🛛 🌈 🙆 😡 👋 😡 2 М 🔸                                                                                                    | 💽 Tea                        | 💾 Total                          | CHEAL             | Docu Search Desk                                          | top                                  | <mark>Р</mark> EN <mark>95</mark> | %        | : 🔇 🔊 🕏 🐼 🖉 💆 🖉 👰 🤤 18:07         |  |

File/print set up right click on a partic printer and can configure other printer s for A4 documents

## Labels

Can open a label from patient selector, or from the appointment page or from within a patient file all done by selecting tools / print label

## To edit a label

Tools/print label highlight the label hold down the shift key and left click to open editing mode

## To insert a health one item into a fast form

Highlight the item in the patient file, hold down the shift key and click on the item attributes icon

| HEALTH one 2011                                                               |                                                                                                    | - 7 ×                     |
|-------------------------------------------------------------------------------|----------------------------------------------------------------------------------------------------|---------------------------|
| File Edit HCR Insert View Analysis Tools Window H                             | p                                                                                                    |                           |
|                                                                               |                                                                                                    |                           |
|                                                                               |                                                                                                    |                           |
| CKEUNG DANNY - 31/01/1970 - M - 41 Years - G                                  | S n° F850330A                                                                                                    |                           |
| Vaccine E Repeated drug - 13 + Allergy - 1 Trends                             | Administrative transaction of Billing                                                                                                    |                           |
| 🔆 🐔 🗙 👌 😭 Filter : All vaccine                                                | E E E E E E E E E E E E E E E E E E E                                                                                                    |                           |
| Vaccine Lompieted date Due date V                                             | Show attributes of the current item                                                                                                    |                           |
|                                                                               | ← sumame: KEUNG                                                                                                    |                           |
|                                                                               | or first name: DANNY                                                                                                    |                           |
|                                                                               | or sex: male                                                                                                    |                           |
|                                                                               | ← date of birth: 31/01/1970                                                                                                    |                           |
|                                                                               |                                                                                                    |                           |
|                                                                               | Or preferred name:                                                                                                    |                           |
|                                                                               |                                                                                                    |                           |
|                                                                               |                                                                                                    |                           |
| Iransactions                                                                  | P postal code of patient: COUNTY SLIGO                                                                                                    |                           |
| 🗈 📆 🖻 🚃 🔚 Filter: Full contents                                               | ← GMS number [ref.1]: F850330A                                                                                                    |                           |
|                                                                               |                                                                                                    |                           |
| Moment of occurr   Transaction na   Responsible HUP                           |                                                                                                    |                           |
| U4/U3/2011 Identification Secretary Mar                                       | or family number: 1020                                                                                                    |                           |
| Medical chapter                                                               | G→ administrative information:                                                                                                    |                           |
| - 10/05/2011 Dr. Michael Coler                                                | G telephone private:                                                                                                    |                           |
| 15/09/2009 invoicing Dr. Michael Coler                                        |                                                                                                    |                           |
| -7 17/09/2009 consultation Dr. Michael Coler                                  | Gr marital status: married                                                                                                    |                           |
| 20/11/2009 consultation Dr. Michael Coler                                     | · → name of spouse: HELEN                                                                                                    |                           |
| 20/02/2011 planning Dr. Michael Coler                                         | Gen name of head of family:                                                                                                    |                           |
| 28/02/2011 expert's report Secretary Margar                                   | G → PPS number: 4048867V                                                                                                    |                           |
| 28/02/2011 experts report Secretary Margar                                    | G VHI number:                                                                                                    |                           |
| A 04/03/2011 experts report Secretary Margar                                  | General Control Contro |                           |
| - 20 04/03/2011 drug prescriptions Secretary Margar                           | G distance code:                                                                                                    |                           |
| 15/03/2011 Consultation Dr. Michael Coler                                     | P review date: 30/06/2013                                                                                                    |                           |
| 15/03/2011 Iab SLIGU GENERAL<br>15/02/2011 due secondizione Dr. Michael Coles | le-hospital 1: 590581                                                                                                    |                           |
| 20/02/2011 drug prescriptions Dr. Michael Coler                               | Gratient file whereabouts:                                                                                                    |                           |
| 20/03/2011 arug prescriptions Dr. Michael Coler                               |                                                                                                    |                           |
| 01/04/2011 consultation Dr. Michael Coler                                     |                                                                                                    |                           |
| 9 05/04/2011 consultation Dr. Michael Coler                                   |                                                                                                    |                           |
| 05/04/2011 expert's report Secretary Margar                                   |                                                                                                    |                           |
| 08/04/2011 drug prescriptions Secretary Margar                                |                                                                                                    |                           |
| 13/04/2011 consultation Dr Deirdre Murra                                      |                                                                                                    |                           |
| 14/04/2011 expert's report Secretary Margar                                   | 04/03/2011 41 Years Identification Secretary Margaret Rochford                                                                                                    |                           |
|                                                                               | ieren er en en en en en en en en en en en en en                                                                                                    |                           |
| Cham and the second law                                                       |                                                                                                    | De Michael Cel            |
| show attributes of the current item                                           | Tubbercurry V Serve                                                                                                    | ar    Dr. Michael Coleman |
| 🛃 start 🔰 🌈 🞯 🐼 🦥 🐼 2 M 🔹 🕲 Te                                                | 💾 Total 😳 HEAL 😰 Docu 🤇 Search Desktop 🖉 🖉 🚱 🔛 😥 EN 🛛 🤒 😵 🖓 🕮 🚱                                                                                                    | ى 18:23 🔁 🛃 🚮 🕹           |

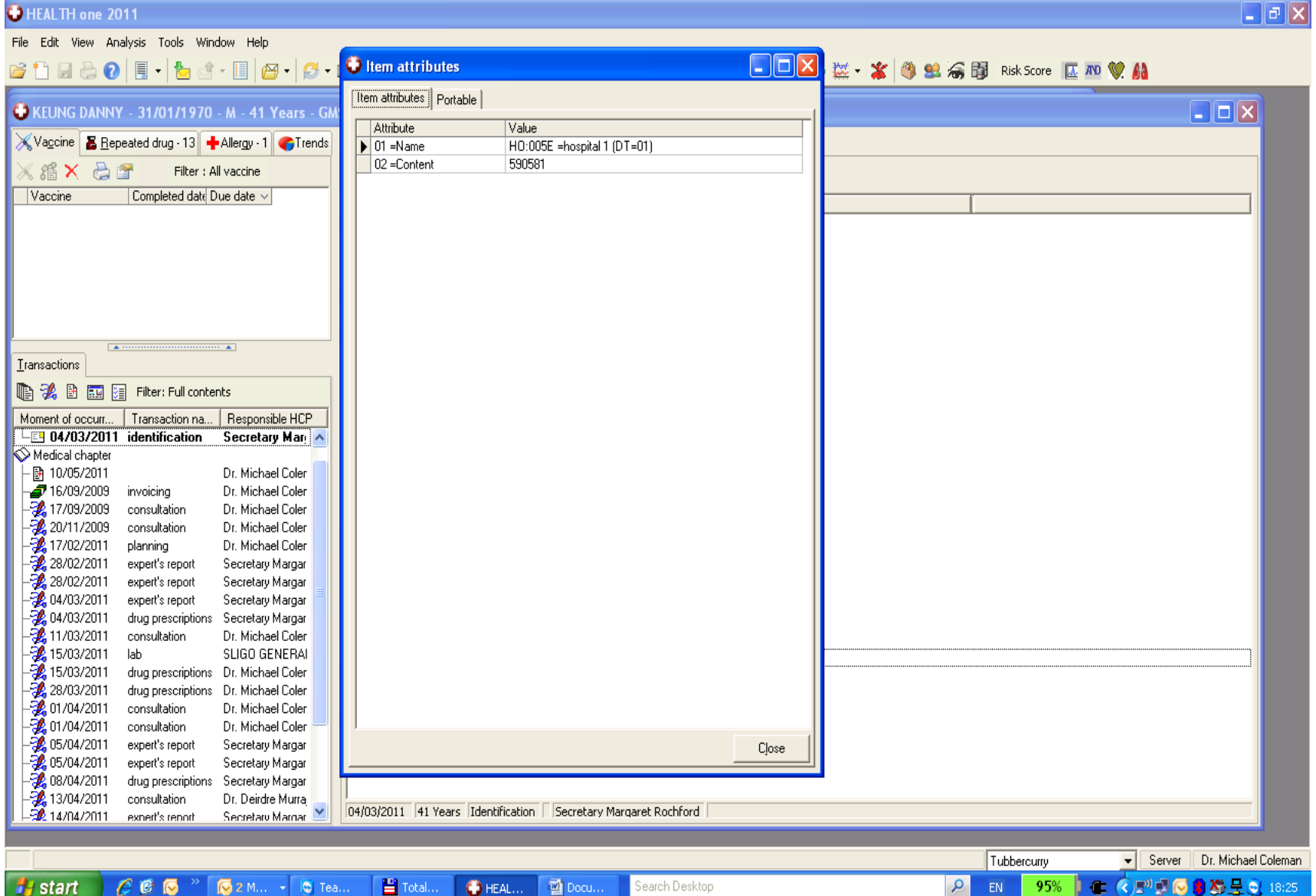

The health one code for the item hospital 1 is 005E

Now go into edit mode of your label double click on the heading 'lab' and you get

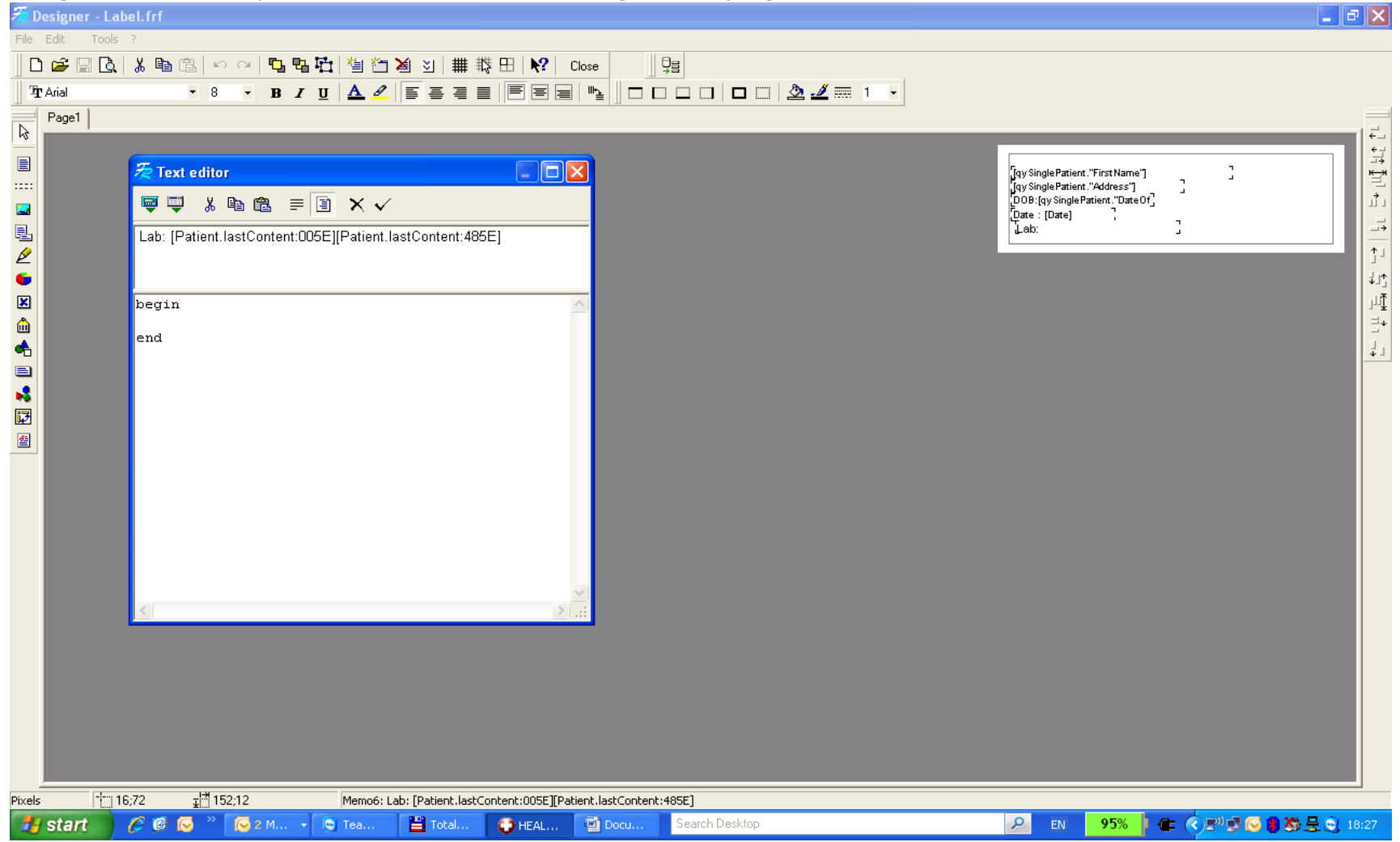

And on the 1<sup>st</sup> patient last content replace the code with 005E and click on the 'correct' symbol

Then save the report with the floppy disc icon in the top left

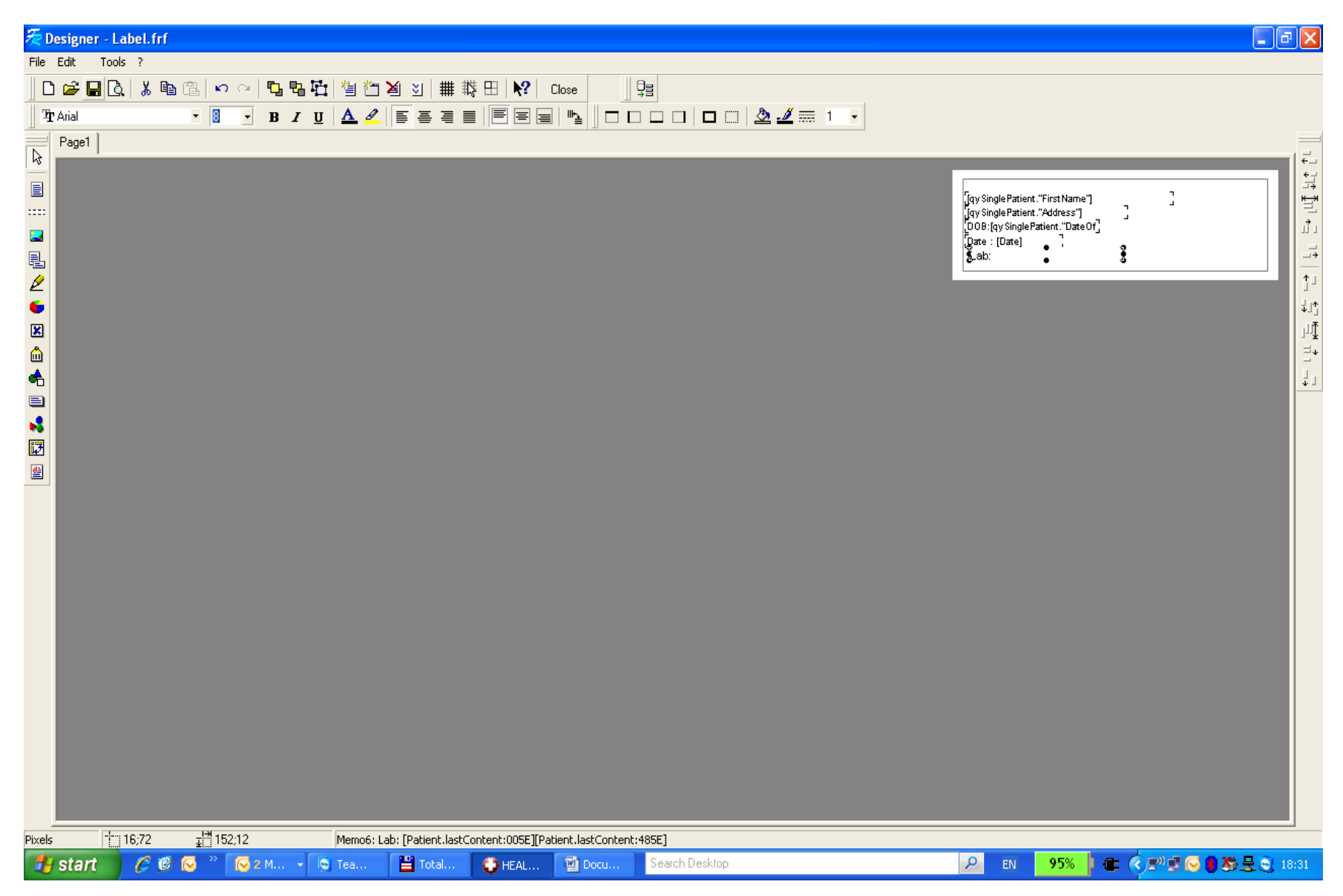

Close the editing mode

These reports are located in c\honewin\config\reports

OK Here is a summary of the printing in version 7.

In the old system every document template/prescription/label, had its own printer defined. If you changed printer, or sent the template to other users, you had a problem. This was not evident in most cases if you default printer was the same kind of printer.

In the new version, if you click on file ==> print setup, you will see several **paper formats**, each paper format (size) has a printer defined. For example A4, A5, GMS, Label. This print setup is specific to each room

Each document template, prescription, label used will have a **paper format (size)** defined. Thus a quicklet will print to the printer defined in the print setup as being the printer for A4. A prescription will have a GMS paper size defined and will find the actual printer from the print setup settings.

All the above should be done automatically by Health one for existing document templates etc. In some cases the print setup may be incorrect. You can easily fix this by clicking on the menu item File ==> print setup, and assign whatever printer you like to the paper formats defined there.

This will make printing much more consistent than heretofore. If it says it will print to printer A then it will always do that, provided it has been setup (or converted) properly.

Most of you are now asleep. Sorry

Rory